## How to Get a List of Customers

- 1. Log into Matrix at <a href="https://matrix.northern911.com">https://matrix.northern911.com</a> using the Matrix username, authentication pin and Matrix password previously provided by the monitoring station Alarm Coordinator.
- 2. Select the **Report Manager** button from the Matrix menu on the left-hand side of the screen.

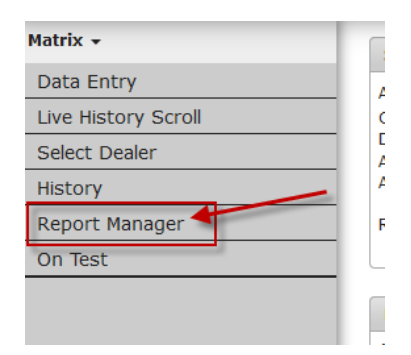

3. From this screen select Account Listing.

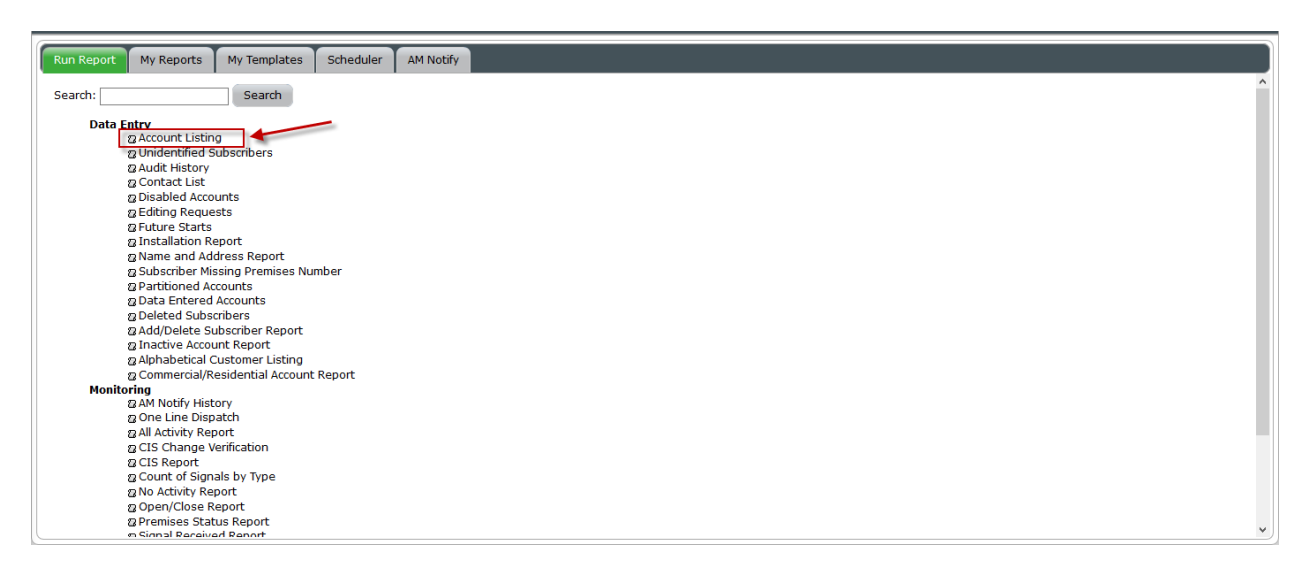

4. A box will come up where the user can choose to print a full list, or only print a list of Active accounts. Once all the options have been chosen, click the **Submit** button, this will then bring up a box asking to Submit the report for processing, click **OK**.

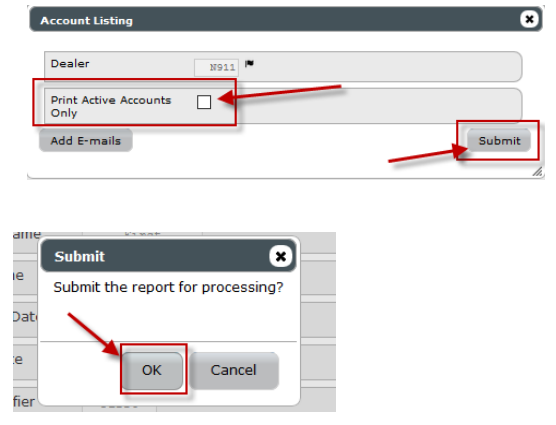

5. Now click on the **My Reports** tab, this will list the reports that were generated. If the **Run Date** and **End Date** are blank hit the **Reload** button and it will refresh the report.

| Name 9                                                                                | Run Date                                       | Finish Date                                      |                     | Pages | PDF            |
|---------------------------------------------------------------------------------------|------------------------------------------------|--------------------------------------------------|---------------------|-------|----------------|
| count Listing Report                                                                  | 10/02/2019 08:54:20                            | 10/02/2019 08:54:20                              |                     |       |                |
| Activity Report                                                                       | 10/01/2019 16:13:06                            | 10/01/2019 16:13:06                              | 1                   |       |                |
| Report                                                                                | 10/01/2019 15:19:27                            | 10/01/2019 15:19:27                              | 1                   |       |                |
| abled Accounts Report                                                                 | 01/21/2019 14:12:57                            | 01/21/2019 14:12:57                              | 5                   |       |                |
|                                                                                       |                                                |                                                  |                     |       |                |
| View Current In View Project & Maker To                                               | mplate #Rename Report <b>B</b> Download Report | t & Email Report & Delete Reports                |                     |       |                |
| riew Ch <u>erne &amp; States</u> Films & Maine To<br>Dates <mark>&amp; Reine T</mark> | mplate # Rename Report & Download Report       | c & Email Report & Delete Reports<br>Page 1 of 1 |                     |       | Staving 1 - 64 |
| Ven Qu <u>trus &amp; Vien</u> Mout & Make Te<br>Johen <mark>© Related</mark>          | mplate # Rename Report & Download Repor        | t & Email Report & Delete Reports<br>            | = <mark>10 y</mark> |       | Strong 1 - 64  |

6. Double click the report that should be viewed to open it, the report will come up as a PDF, usually in a new tab.

| 10/02/19                                 | ACCOUNT LISTING                                                                                                    | REPORT                      | Page: 1   |
|------------------------------------------|----------------------------------------------------------------------------------------------------|-----------------------------|-----------|
| 10/06/15                                 | Then behave note to b                                                                                                    | and norr                    | 00101 111 |
| Account                                  |                                                                                                    |                             |           |
| Number                                   | Company Name                                                                                                    | City                        | Dealer    |
|                                          |                                                                                                    |                             |           |
| 10000000                                 | CONTRACTOR OF A REAL OF A REAL PROPERTY OF A REAL PROPERTY OF A REAL P |                             | N911      |
| 101000100                                | CONTRACTOR CONTRACTOR CONTRACTOR                                                                                                    |                             | N911      |
| 10000                                    | THE CONTRACTOR OF A DESCRIPTION OF A DESCRIPTION OF A DES |                             | N911      |
|                                          | COMPANY CONTRACT CONTRACTOR                                                                                                    |                             | N911      |
|                                          | THE CONTRACTOR CONTRACTORS                                                                                                    |                             | N911      |
|                                          | an in the second states and the second states and the                                                                                                    |                             | N911      |
| 1.4.4.4.4.4.4.4.4.4.4.4.4.4.4.4.4.4.4.4  | IN I THERE IS A REAL PROPERTY AND ADDRESS                                                                                                    |                             | N911      |
| 111110                                   | - summaries while - summary officers and the                                                                                                    | the state that the state    | N911      |
| 111111                                   | - AND A LOCAL CONTRACTOR OF A DESCRIPTION OF A DESCRIPTION OF A DESCRIPTIO | our states over the states. | N911      |
| 110000                                   | - AND COLUMN ADDRESS OF COLUMN CONTRACTOR OF COLUMN                                                                                                    |                             | N911      |
| 1.6.6.6.6.6.                             | - CONTRACTOR - CONTRACTOR - CONTRACTOR - CONTRACTOR                                                                                                    |                             | N911      |
| 11-11-101                                | - AND TAXABLE PARTY AND ADDRESS OF                                                                                                    |                             | N911      |
| 1100.00                                  | to - reasons destroyed the destroy of                                                                                                    |                             | N911      |
| 11.00000                                 | a - annual annual annual a                                                                                                    |                             | N911      |
|                                          | COLORADO DE CONTRACTOR DE CONTRACTOR DE CONT |                             | N911      |
|                                          | to - concerning (1.1) shipping descenting                                                                                                    |                             | N911      |
| 1100.000                                 | to - result development offer the                                                                                                    |                             | N911      |
| 1.1.1.1.1.1.1.1.1.1.1.1.1.1.1.1.1.1.1.1. | an - Phone development and the                                                                                                    |                             | N911      |
|                                          | in there an outside the time                                                                                                    |                             | N911      |
| 114141                                   | to - there's an other than the                                                                                                    |                             | N911      |
|                                          | in - really designed the first                                                                                                    |                             | N911      |
|                                          | CONTRACTOR CONTRACTOR CONTRACTOR                                                                                                    |                             | N911      |